1, Google「検索」の画面,右上の「縦3つの点」をクリック。 2,「履歴」をクリック

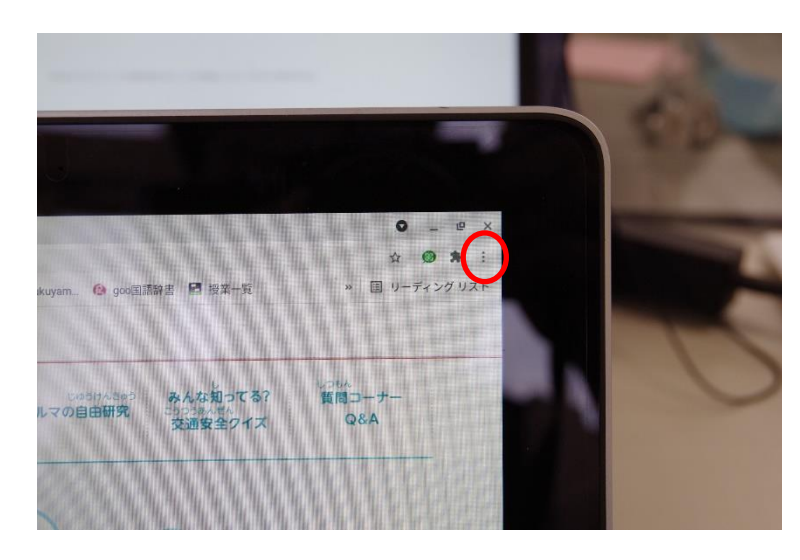

0 \_ @ > ☆ **●** ★ : 新しいタブ Ctrl+T ○ キッズ · Fukuyam... 🚷 goo国語辞書 😫 新しいウィンドウ Ctrl+N 履歴 \* ブックマーク みんな クルマの自由研究 交通安 ズーム 100% + [] ED BI Ctrl+P キャスト. 検索... Ctrl+F その他のツール . 切り取り コピー 貼り付け 編集 設定

3, 左に表示されるウィンドウの「履歴」をクリック。

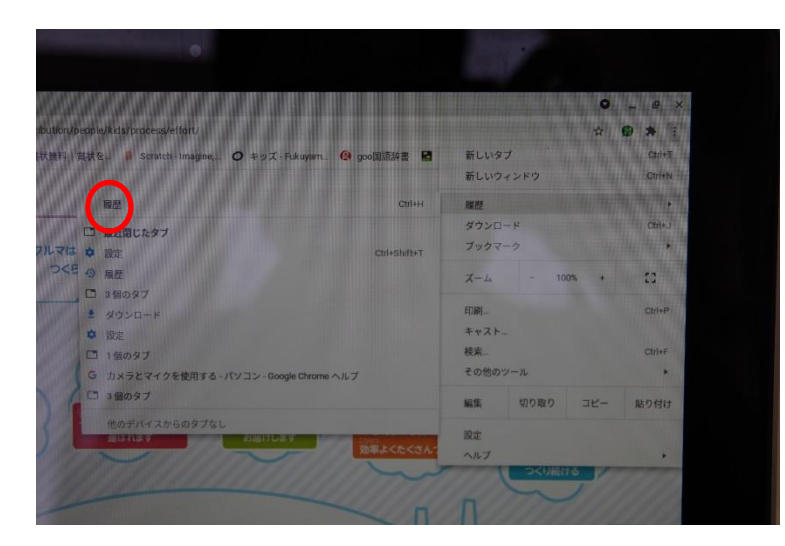

4, 下にスクロールしていくと、過去の履歴も表示されます。

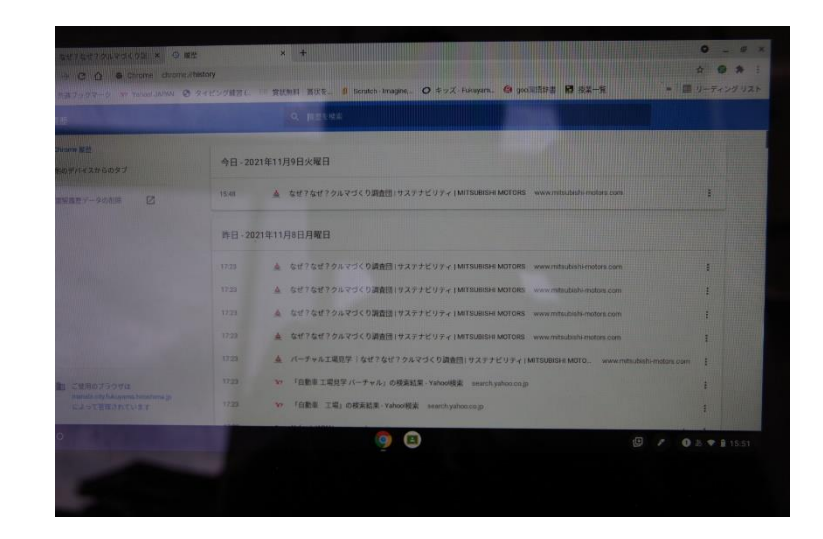